HMHONE

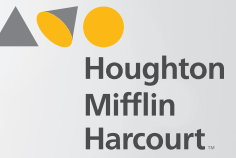

## **Enter Testing Room**

₩ @ НМН **GETTING STARTED** ASSESSMENTS **TESTING EVENTS**  $\odot$ 0 **Training Overview Part 2** Continuum Benchmark ELA Fall 201... HMH ONE Assessment provides a broad range of formal and informal Contains: 4 items Oct 10, 2016 - Oct 24, 2016 assessments utilizing the latest Last modified : Aug 2, 2016 Status : Closed advancements such as technologyenhanced items to offer you a ឃ្លឺ:0 of 526 New Assessment - Aug 2nd 2016 09:... consistent, reliable, and scalable user experience. Contains: 1 item Mary 3 HMH Online Help provides quick access Last modified : Aug 2, 2016 Sep 26, 2016 - Oct 27, 2016 to step-by-step instructions for using HMH digital products, including: the Status : Re-opened Training Overview HMH ONE platform, HMH ONE Contains: 3 items D Assessment, Continuum Benchmark, ប៉ឺដី: 2 of 1000 and the Continuum Item Bank. Click the Last modified : Aug 2, 2016 Toolbox icon 🔛 and select Help 🕐 CREATE NEW TESTING EVENT Step 1 CREATE NEW ASSESSMENT Ð PROCTOR A TESTING EVENT  $\odot$ Click **PROCTOR A** REPORTS  $\odot$  $\odot$ ASSIGNMENTS **TESTING EVENT. PRODUCT MANAGEMENT**  $\odot$ CREATE NEW REPORT Ð Continuum Item Bank Mid Year Quiz Item Banks Due date: Jul 30 Grade 3 Math Measurement Quiz Due date: Aug 16 Dashboard content displays based on your entitlements Assessment and Reporting Session 2 and assigned roles.

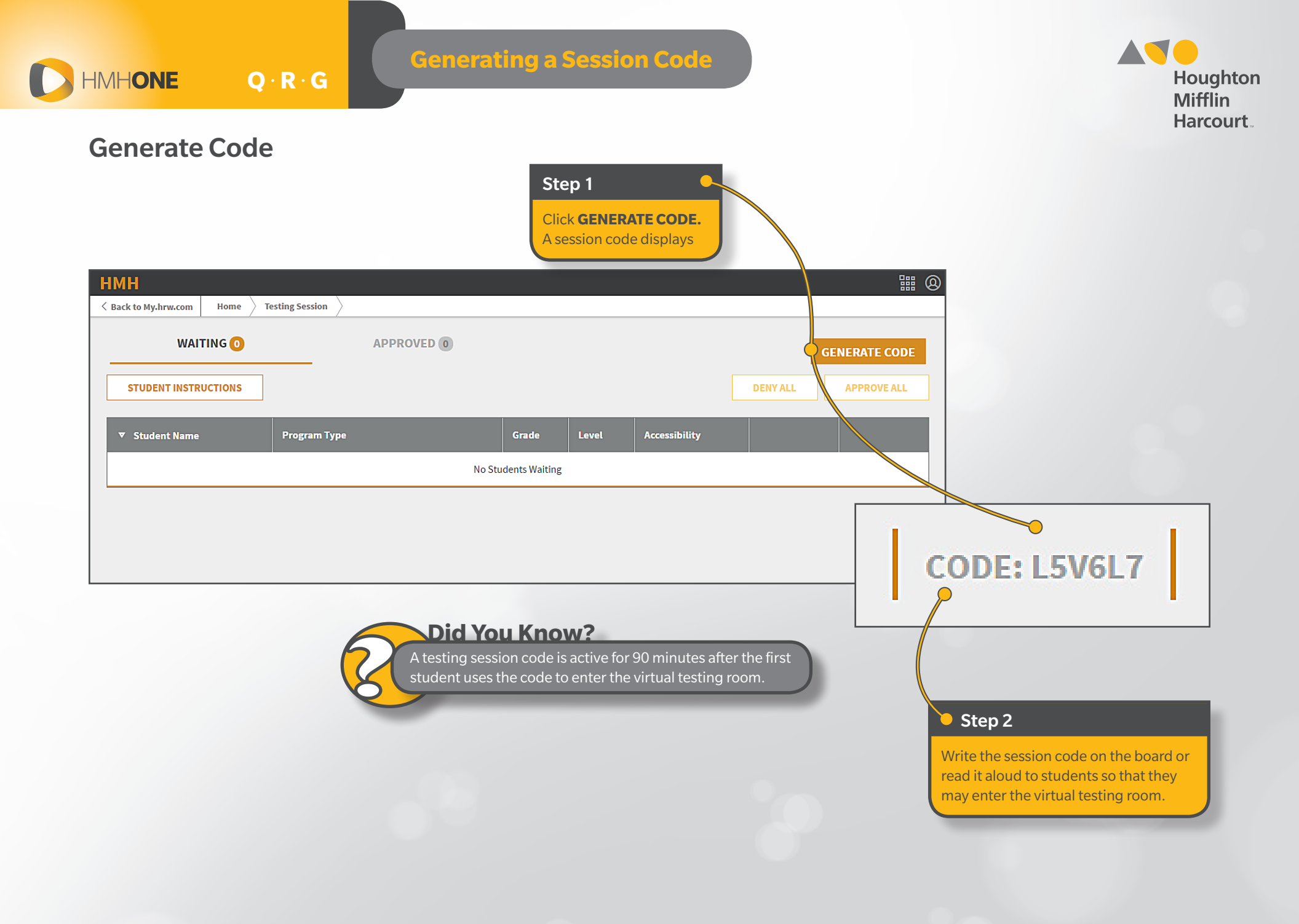